# Your Guide to Life365's Online Portal

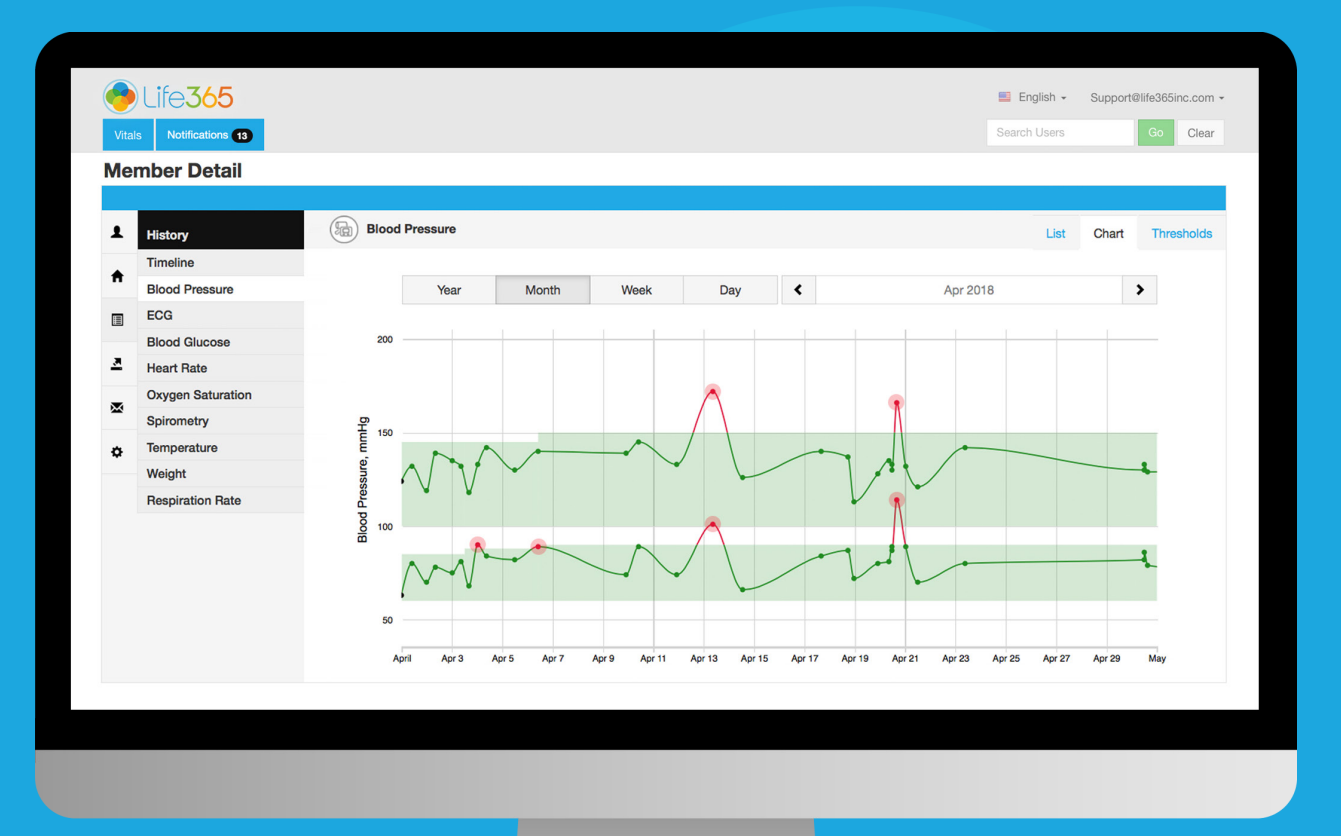

#### CARE COORDINATOR: MEMBER APP DASHBOARD

LIFE365, INC 2020© CPUG-MAD

#### **Coordinator Portal Core Functions**

- 1 Review Member Populations Health Data
- 2 Establish Vital Thresholds for Members
- 3 Review Notifications for Breached Threshold Parameters
- 4 Assign, Remove, & Reassign Smart Devices
- 5 Graphing & Trending Functions
- 6 Create Reminders for Members
- 7 Review Survey Responses

### Contents

| Members App Dashboard               | 1 |
|-------------------------------------|---|
| Configure & Clear Smart Device      | 2 |
| Create, Edit, & Review Reminders    | 3 |
| Reminder Notifications (App Alerts) | 4 |

### Member App Dashboard

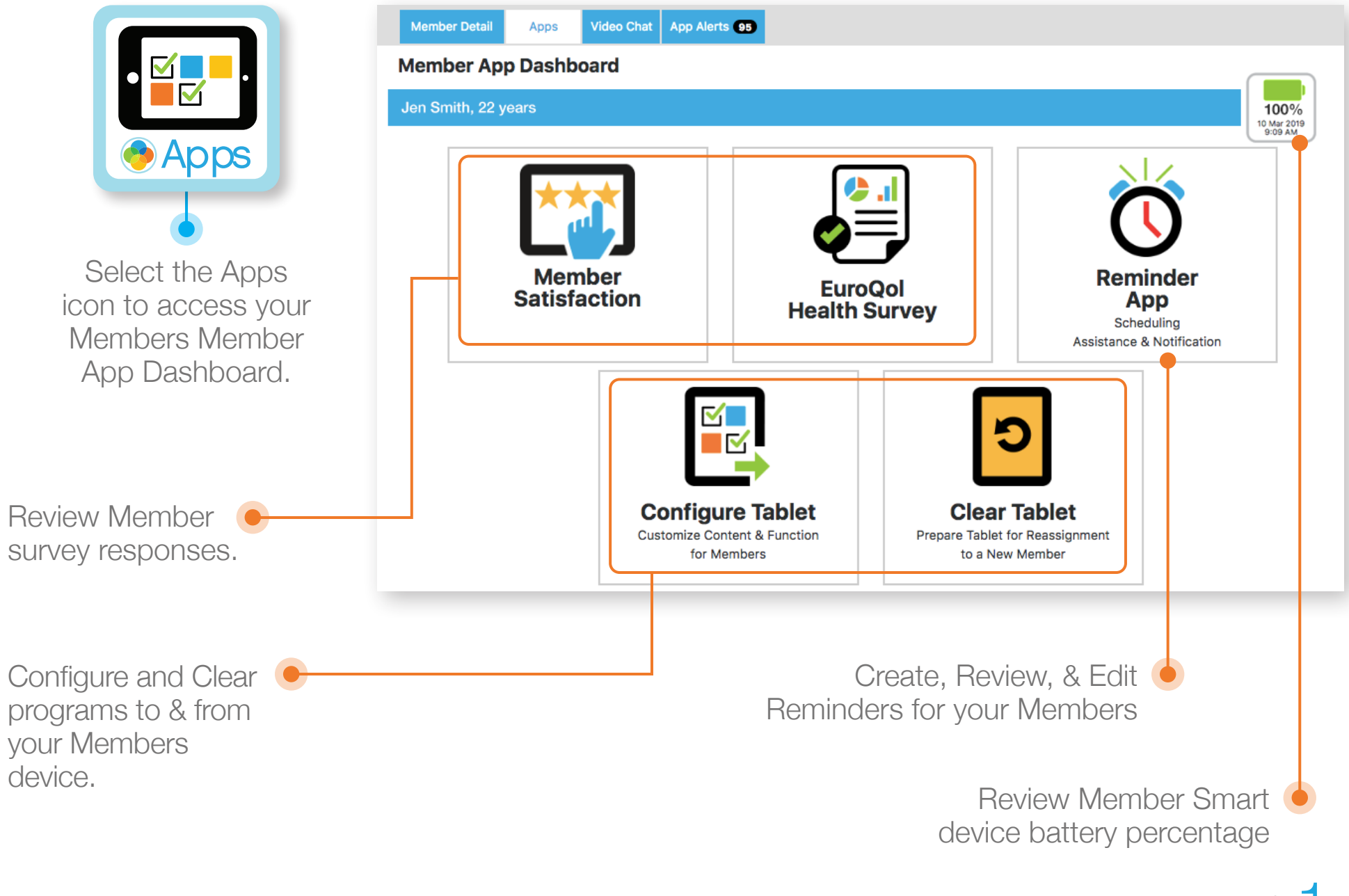

### Configure & Clear Smart Device

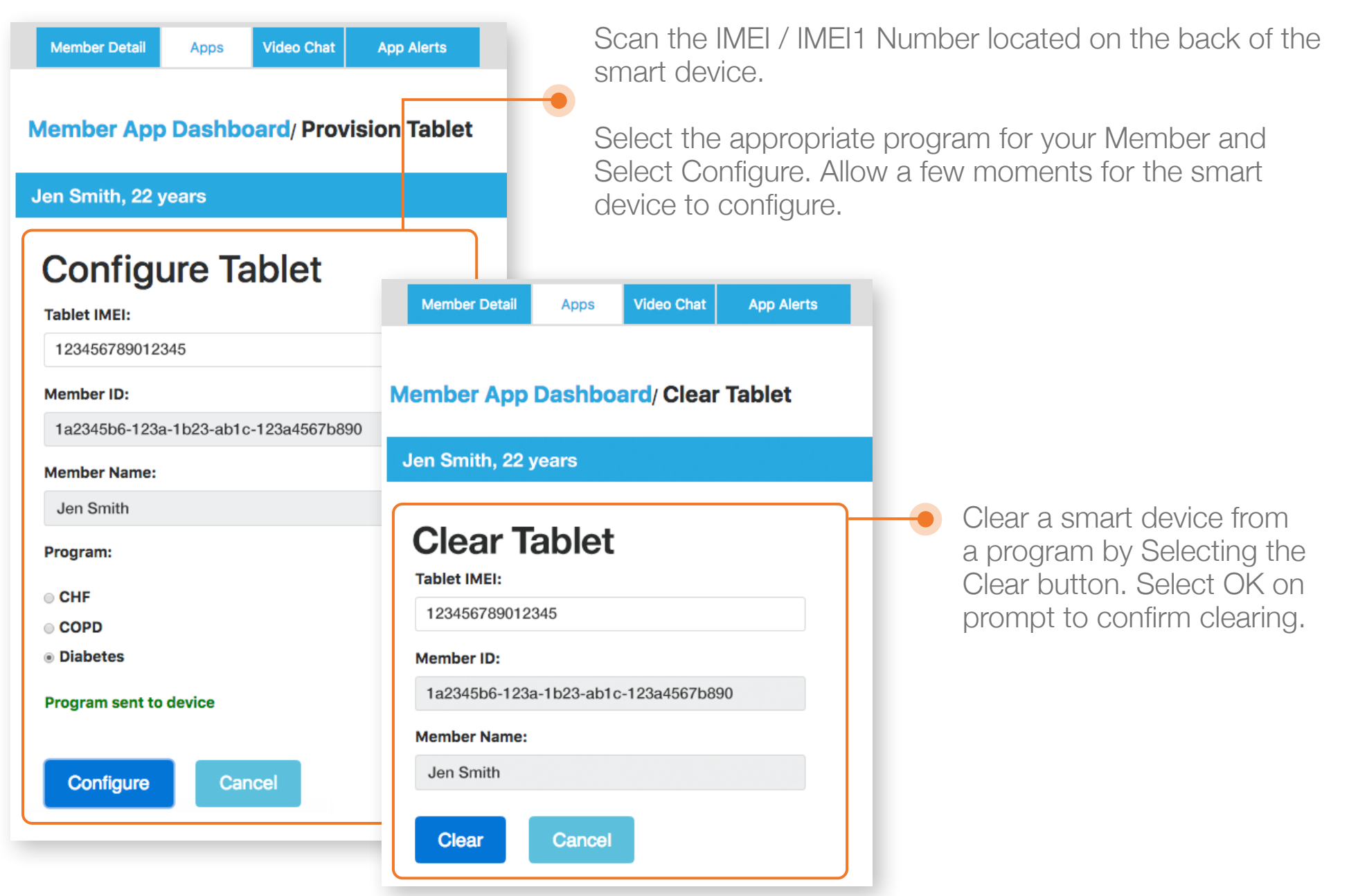

LIFE365, INC 2020© CPUG-MAD

support@life365inc.com | 2

## Create, Edit, & Review Reminders

| Member App Dashboard/ Remine<br>Jen Smith<br>Reminder<br>Member Timezone<br>Mountain \$ Set<br>Daily Schedule | ler        | Summary:                                                                                                    |                                         | Action       |                  | 100<br>10 Mar 2<br>9:09 A | %<br>2019                                                                                                    | •                                                           | Set the<br>accom<br>Memb | e Time<br>hmoda<br>bers loc | e zone<br>ate the<br>catior                          | ອ to<br>ອ<br>າ.   |
|----------------------------------------------------------------------------------------------------|------------|----------------------------------------------------------------------------------------------------|-----------------------------------------|--------------|------------------|---------------------------|----------------------------------------------------------------------------------------------------|-------------------------------------------------------------|--------------------------|-----------------------------|------------------------------------------------------|-------------------|
|                                                                                                    |            | ,                                                                                                    |                                         | Add          |                  | ast                       | nboard                                                                                                    | d/ Re                                                       | minder                   |                             |                                                      |                   |
| Reminder History                                                                                              |            |                                                                                                    |                                         |              |                  |                           |                                                                                                    |                                                             |                          |                             |                                                      |                   |
| Scheduled Date/Time:                                                                                          | Tablet:    |                                                                                                    | Message:                                |              | Status:          |                           | Add Re                                                                                                    | emind                                                       | er                       |                             |                                                      |                   |
| Jan 14, 2019 2:30:00 PM                                                                                       | 3597680840 | 6822                                                                                                    | Test Reminder                           |              | Completed        | Completed Please select   |                                                                                                    |                                                             | reminder type:           |                             |                                                      |                   |
| Jan 14, 2019 9:00:09 AM                                                                                       | 3597680840 | 6822                                                                                                    | Test Reminder                           |              | Missed           | Z                         | Repeating                                                                                                    | reminder t                                                  | that occurs on the       | same day of                 | every week                                           | •                 |
| • Review Status' of                                                                                           | Reminde    | er History.<br>Inter the requering a language of the second second sec | uired fields<br>Reminder. S<br>when com | whe<br>Selec | en •<br>ct<br>e. | e<br>:0<br>₽:             | First Remin<br>03/11/2019<br>Reminder in<br>This remind<br>Reminder T<br>Take Blood<br>Summary:<br>Every week | nterval:<br>er will rep<br>fext:<br>d Pressure<br>on Mon, b | e Measurement            | First Remi                  | nder Time:<br>10 \$ PN<br>\$<br>019 at 02:0<br>We Ca | 1 ¢<br>у:<br>0 РМ |
|                                                                                                    |            |                                                                                                    |                                         |              |                  | AM                        |                                                                                                    |                                                             | 3                        | 59768084                    | 016822                                               |                   |

support@life365inc.com | 4

#### **Reminder Notifications**

| Member Detail Apps Video Cha Ap<br>Member App Dashboard<br>Jen Smith, 22 years | p Alerts 95                     |                             | 100%<br>10 Mar 2019<br>9:09 AM | <ul> <li>Select<br/>review<br/>popula<br/>notifica</li> </ul> | App Alerts to<br>your membe<br>tions Remine<br>ations. | o<br>er<br>der |
|--------------------------------------------------------------------------------|---------------------------------|-----------------------------|--------------------------------|---------------------------------------------------------------|--------------------------------------------------------|----------------|
|                                                                                | Alerts                          |                             | 1                              |                                                               | Show Confirme                                          | d Alert        |
|                                                                                | Date/Time:                      | Member Name:                | Message:                       |                                                               | Status:                                                |                |
|                                                                                | 1/10/20 17:00                   | Jen Smith                   | Time to take your BP           | P Meds!                                                       | ?Unknown                                               |                |
|                                                                                | 1/10/20 09:00                   | Carlos Hernandez            | Your Dr. Apt is today!         | l                                                             | Missed                                                 |                |
|                                                                                | 1/9/20 11:00                    | Jack Frederick              | Please take your weig          | ght reading.                                                  | <b>?</b> Unknown                                       |                |
|                                                                                | 1/8/20 09:00                    | Holly Williams              | Please re-check your           | r blood pressure.                                             | <b>?</b> Unknown                                       |                |
|                                                                                | 1/6/20 10:00                    | Catie Blue                  | Time to take your me           | eds.                                                          | Missed                                                 |                |
|                                                                                |                                 |                             |                                |                                                               |                                                        | -              |
| To acknowledge a not<br>Select the message in                                  | ification, <b>blue</b> .        |                             |                                |                                                               |                                                        |                |
| Reminder notifications<br>only display Missed or                               | for your membe<br>Unknown statu | er population will 🔶<br>s'. |                                |                                                               |                                                        |                |
| Show acknowledged                                                              | notifications by c              | checking the                |                                |                                                               |                                                        |                |

Show Confirmed Alerts checkbox.